# **KEYENCE**

**Digital Fiber Sensor** 

FS-N10 Series

Instruction Manual

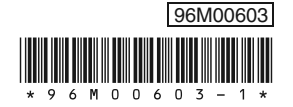

### FS-N10 Series Quick Start and Cabling

#### Quick Start

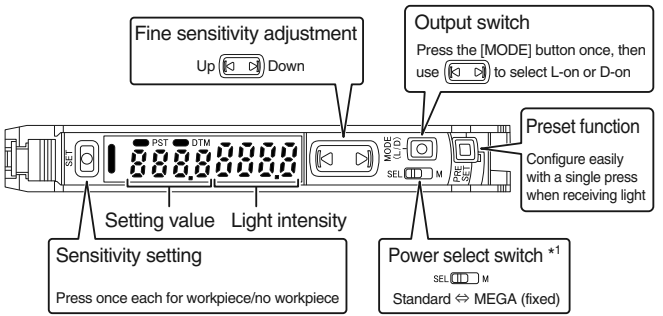

\*1 This is a channel switch on 2-output types.
\*2 Press and hold the [MODE] button to make advanced settings

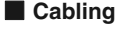

Note See page 4 for information about connecting to external devices other than the FS-

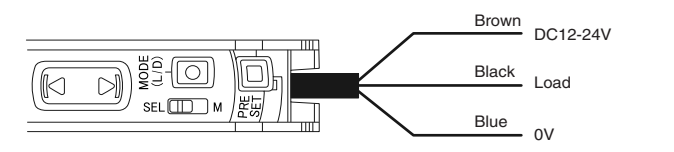

#### **Mounting Unit**

#### Mounting on a DIN Rail

- 1 Align the claw at the bottom of the main body with the DIN rail, as shown in figure1. While pushing the main body in the direction of the arrow 1, slant it in the direction of the arrow 2.
- 2 To dismount the sensor, raise the main body in the direction of the arrow 3 while pushing the main body in the direction of the arrow 1.

#### Installation on a Wall (Main Unit Only)

1 Attach the unit to the optional mounting bracket (OP-73880), mount them together, and secure them with two M3 screws as shown in figure2.

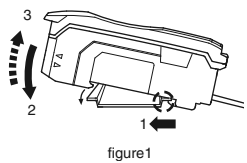

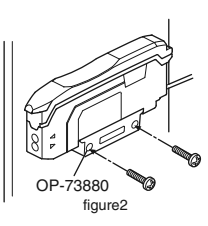

Fiber insertion sign

### **Connecting Fiber Unit**

- 1 Open the dust cover in the direction shown by arrow 1.
- 2 Move down the fiber lock lever in the direction shown by arrow 2.
- 3 Insert a fiber unit into the fiber insertion holes to a length of the fiber insertion sign (i.e., approximately 14 mm).
- 4 Move down the fiber lock lever in the direction shown by arrow 4.
- Note

• If a thin fiber unit is used, an adapter provided with the thin fiber unit will be reauired. Unless the correct adapter is connected, the thin fiber unit will not detect targets correctly (the adapter is supplied with the fiber unit).

| Cable outer dia | Adapter                 | Appearance |
|-----------------|-------------------------|------------|
| φ1.3            | Adapter A<br>(OP-26500) |            |
| φ1.0            | Adapter B<br>(OP-26501) | OF         |

• To connect the coaxial reflective type fiber unit to the amplifier, connect the single-core fiber to the transmitter side, and connect the multiple-core fiber to the receiver side.

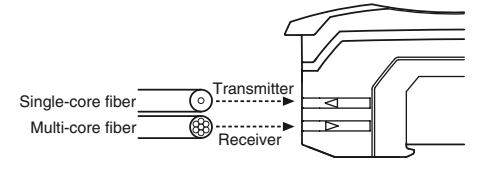

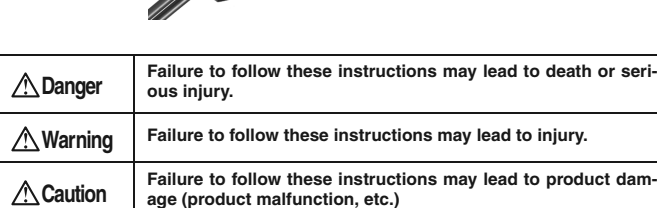

Coole Contraction

Note

Provides additional information on proper operations that can be easily mistaken.

This provides tips about situations in which the feature being described is useful.

See "FS-N10 Series User's Manual" for details on the features of the FS-N10 series and detailed instructions for configuration.

#### **Hints on Correct Use**

| A Warning | <ul> <li>This product is used to detect targets. Do not apply the product to safety circuits for human protection.</li> <li>This product is not of explosion-proof construction. Do not use the products in places with flammable gas, liquid, or dust.</li> <li>This product is a sensor of DC power supply type. Do not apply AC power. The product may explode or burn if an AC voltage is applied.</li> </ul> |
|-----------|----------------------------------------------------------------------------------------------------|

- Do not wire the amplifier line along with power lines or high-tension lines, otherwise the sensor may malfunction or receive damage due to noise.
- When using a commercially available switching regulator, ground the frame ground terminal and ground terminal.
- Do not use the FS series outdoors, or in a place where extraneous light can enter the lightreceiving surface directly.
- Due to the individual dispersion of characteristics and the difference in fiber unit model, the maximum sensing distance or displayed value of all the units are not the same.
- If the sensor is used in S-APC mode for a long time, the LED indicators will be imposed with a heavy load. In that case, the sensor will be automatically set to ACC mode where the current consumption of the sensor for light emission will be constant, and "END APC" will be displayed. The sensor can be continuously used in this case. Replace the sensor, however, if highly precise detection is required.

#### About UL Certification

The FS-N series is UL and C-UL certified, and is compliant with the UL and CSA standards. Applicable standards UL508 Industrial Control Equipment

- CAN/CSA C22.2 No.14-M05 Industrial Control Equipment
- UL File No. E301717 •
- UL categories: NRKH, NRKH7
- Enclosure Type 1 (based on UL50 standard)

#### Notes on UL Certification

- The power source used with the FS-N series must be UL Listing certified for Class 2 output as stipulated by US National Electric Code (NEC) NFPA70.
- Connect the FS-N12 and N14 to the FS-N11 and N13 main units for use

#### **Included accessories**

1pc

- Instruction Manual 1pc
- Fiber cutter

#### **Connecting Multiple Amplifiers**

Up to 16 sub units can be connected to one main unit.

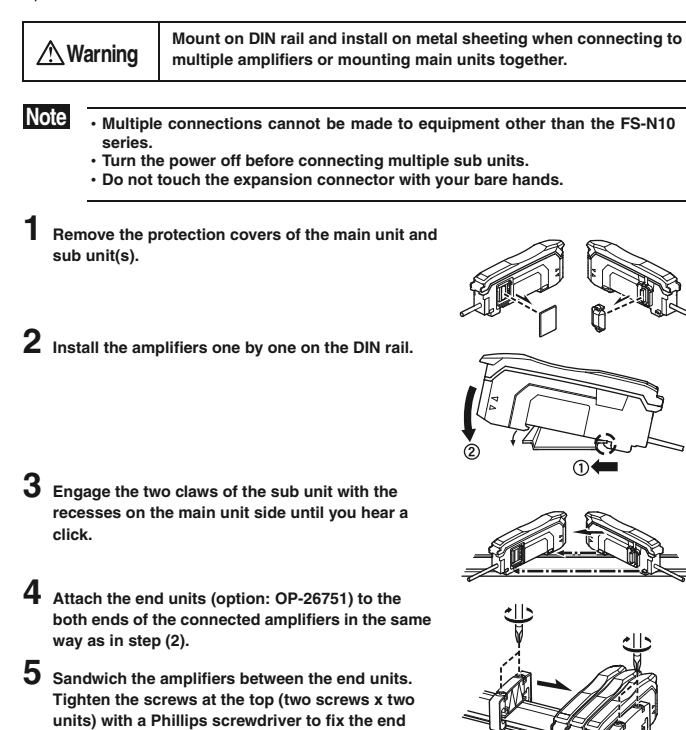

OP-26751 (a set of two)

#### **Calibration Method**

units.

#### Detecting Even Small Differences

#### • Two-point Calibration

Two-point calibration is the basic method for making calibration. You can set the sensitivity level automatically, simply by pressing the [SET] button twice. Just press once with the workpiece set up, and once without.

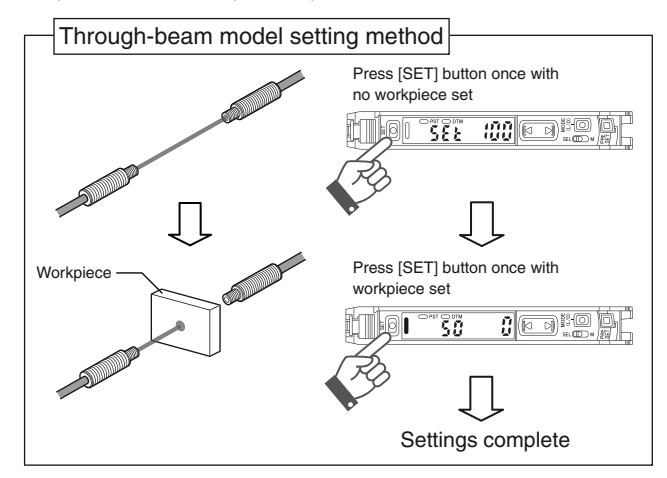

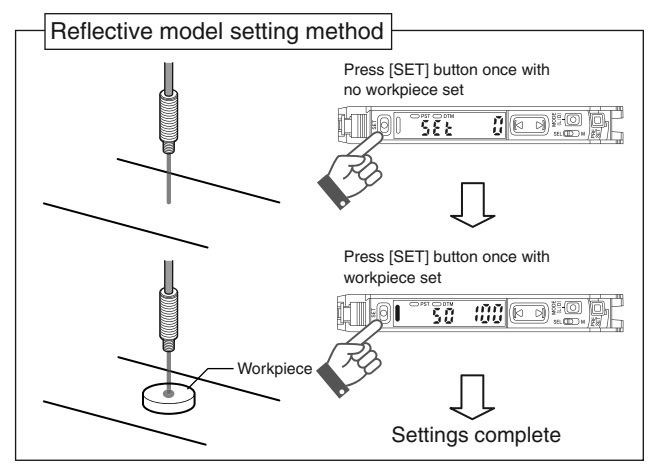

Two-point calibration performs detection at a location where there is a workpiece, and another location where there is not, uses the intermediate value as the setting. If the sensitivity difference does not have enough room, "- - -" flashes for about two seconds after the calibration is complete. The set value is stored in memory even in that case.

#### **Other Calibration Methods**

#### Increase Resistance to Dust and Dirt

#### Maximum Sensitivity Setting

In the state shown below, press and hold the [SET] button for three seconds and stop pushing when "5EE" flashes.

The sensitivity is set slightly higher than the light intensity.

Through-beam model : with workpiece set

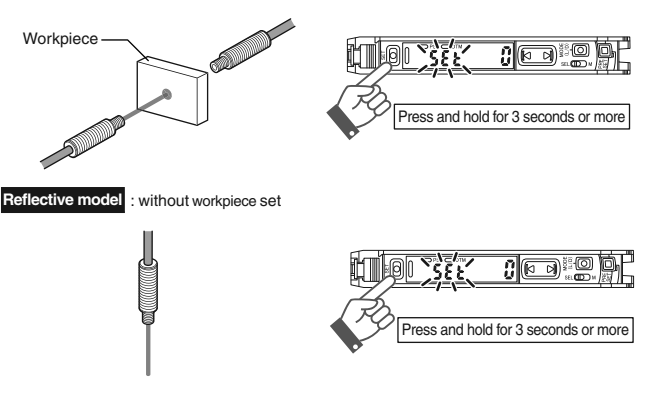

#### Calibrate with Moving Workpiece

#### **Full Auto Calibration**

Press and hold the [SET] button with no workpiece in place, while "5EL" is flashing, pass through a workpiece. (Continue pressing the [SET] button while the workpiece passes through.)

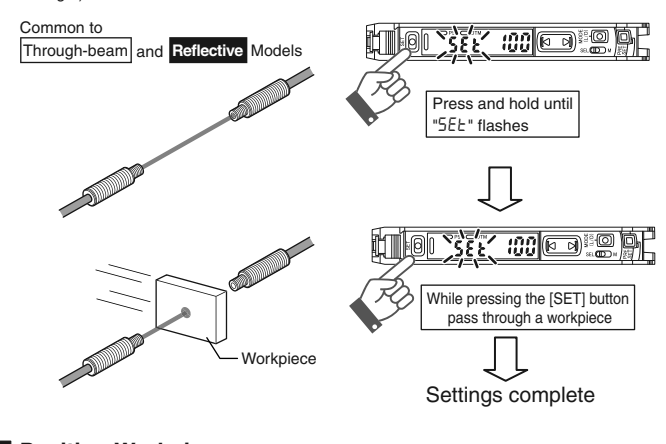

#### Position Workpiece

#### **Positioning Calibration**

Press the [SET] button with no workpiece set. Place the workpiece in the location you wish to position it, and press and hold the [SET] button for at least 3 seconds. Release the button when "5EE" flashes.

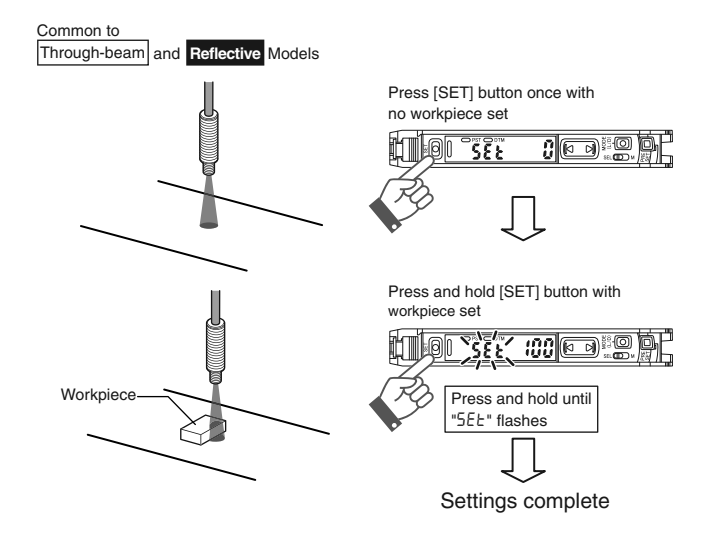

#### Simple, User Friendly Functions

#### Easily Set up Display

#### Preset Function

With light ON, press the [PRESET] button. The current value is set to " 1000".

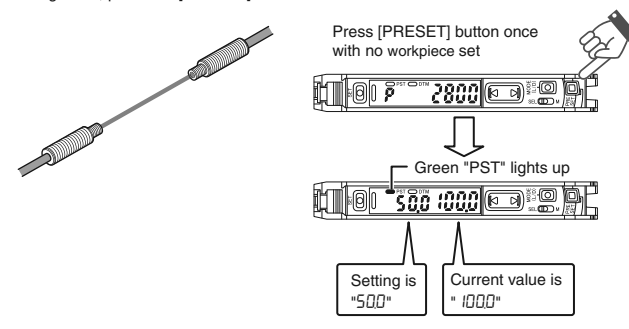

Pressing the [PRESET] button changes the setting and current value as shown below.

#### Presetting with preset disabled:

The setting is changed to "500". The setting can be changed via the normal calibration method.

#### Presetting with preset enabled:

Only the current value is changed to "  $I\square \square \square$ ", and the setting is not changed.

- Note The preset function cannot be used together with the zero shift function. To use the zero shift function, you must first disable the preset function.
  - This is not suited to transparent workpieces and other cases of detection with low light shielding.

#### Disable the Preset Function

tained as-is

Γip

Press and hold the [PRESET] button to disable the preset function. When the preset function is disabled, the ratio of the setting and current values is main-

#### Handy Uses for the Preset Function

This function is mainly useful when performing simple detection using a through-beam model fiber unit (e.g. complete dark detection, such as when all light axes of the fiber unit are shielded with opaque workpieces).

When you are using multiple FS-N10 series units simultaneously, this function is an easy way to make all the displays uniform.

#### Set Current Value to "0"

#### The Zero Shift Function

This function is mainly used with reflective models. Press the [PRESET] button and [▶] button at the same time. The current value is set to "0".

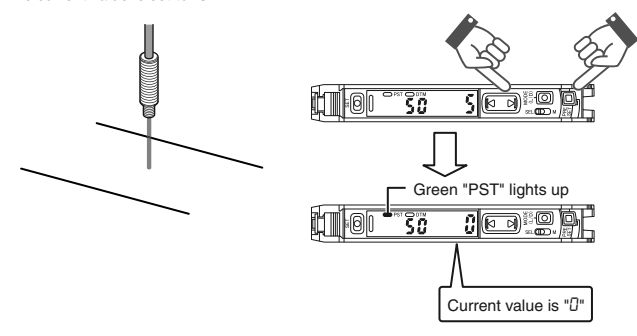

The zero shift and preset function cannot be used together. To use the preset function, you must first disable the zero shift function.

#### Disable the Zero Shift Function

Press and hold the [PRESET] button to disable the zero shift function.

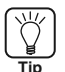

Note

#### Handy Uses for the Zero Shift Function

This function is mainly used to set the current value to "0" on a reflective model fiber unit.

When a reflective model is first installed, the light intensity is sometimes not set to "0". If this happens, using the zero shift function to set the value to "0" when there

If this happens, using the zero shift function to set the value to "0" when there is no workpiece allows for easier understanding of the difference in light intensity. Set the current value to an adequate value when it is too large (when saturated).

#### Use the Saturation Recovery Function

Press the [SET] button while pressing the [MODE] button to enable the saturation recovery function.

The light transmission level and light intensity gain are calibrated automatically.

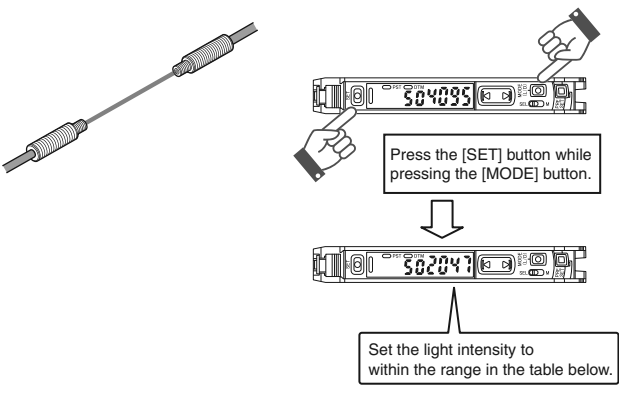

| Power mode       | Light intensity setting range    |
|------------------|----------------------------------|
| HSP, FINE, TURBO | $\textbf{2047} \pm \textbf{350}$ |
| SUPER            | $4095\pm500$                     |
| ULTRA, MEGA      | $5000\pm600$                     |

#### Disable Saturation Recovery

When the saturation recovery function is enabled, press the [SET] button while pressing the [MODE] button to cancel it.

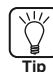

#### Handy Uses for the Saturation Recovery Function

This function is handy when the fiber unit becomes saturated after installation. This eliminates the saturation via a simple operation, by automatically calibrating the light transmission level and light intensity gain.

#### **Output Switch**

Either light-ON (L-on) mode or dark-ON (D-on) mode can be selected.

1 While the current value is displayed, press the [MODE] button once.

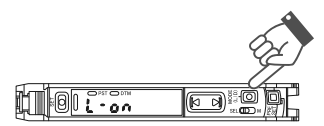

2 Use  $[\Box]$  to switch the output (L - an/d - an), then press the [MODE] button again. The output switch completes, and the display returns to the current value.

#### Names of Each Part of the Main Unit

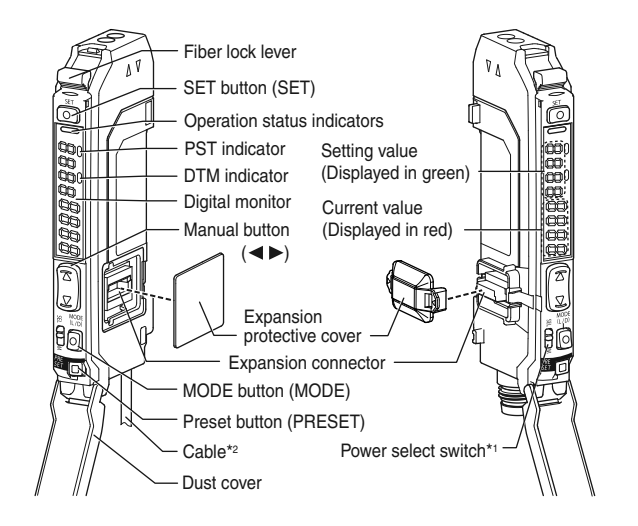

- \*1 Setting to "M" locks the power mode to MEGA mode. The two output type is a channel switch.
- \*2 On the FS-N10Cx, this is an M8 connector rather than a cable. On the FS-N10Ex, this is an e-CON connector.

#### **Connecting to External Devices**

#### FS-N11N/N12N/N11MN/N13N/N14N

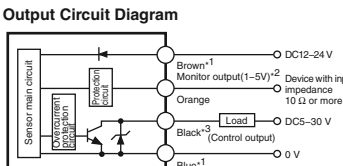

PLC. et

Input Circuit Diagram (FS-N13N/N14N only)

FS-N11N/N11MN/N13N only

\*0

FS-N11MN only The FS-N13N/N14N has a white cable as separate output 2. \*3

#### FS-N11P/N12P/N13P/N14P/N13CP/N14CP

Output Circuit Diagram

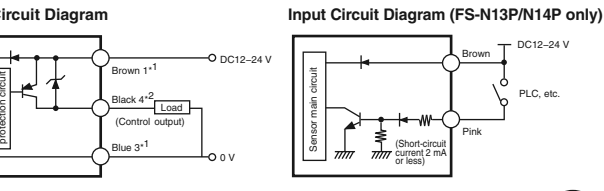

FS-N11P/N13P/N13CP only The FS-N13P/N14P has a white cable as separate output 2. \*2 The FS-N13CP/N14CP has the pin2 as separate output2.

#### FS-N11CN/N12CN/N11EN/N12EN

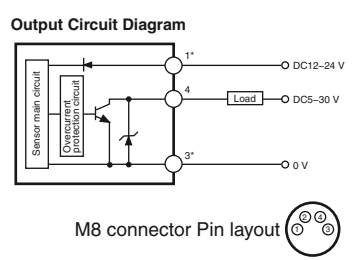

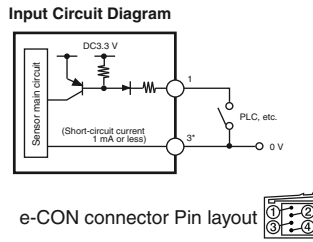

M8 connector Pin layout

\*FS-N11CN/N11EN only

#### FS-N11CP/N12CP

## Output Circuit Diagram

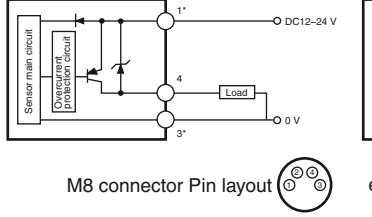

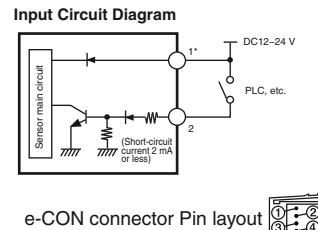

\*FS-N11CP only

#### Socket Cable (Sold Separately)

For FS-N11CN/N11CP/N12CN/N12CP/N13CP/N14CP

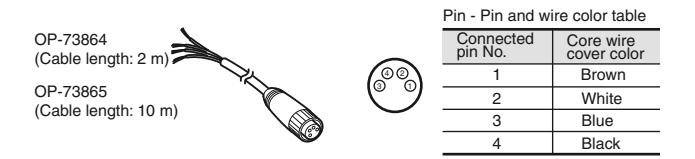

#### **Error Displays and Corrective Actions**

| Error display | Cause                                   | Solution                                                      |  |  |
|---------------|-----------------------------------------|---------------------------------------------------------------|--|--|
| ErC           | Overcurrent in the control output.      | Check the load and return the current within the rated value. |  |  |
| ErE           | Failed to write/load the internal data. | Perform initialization (p.4).                                 |  |  |
| End APC       | Large load on the light source.         | Replace the sensor if highly precise detection is required.   |  |  |

#### Initializing the Settings

#### Initializing Method

1 Press and hold the [SET] and [PRESET] buttons simultaneously for three seconds.

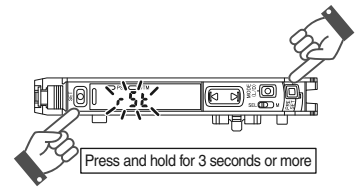

2 Use the  $\square$  to select "r5t", then press the [MODE] button.

3 Use the (D) to select " in it", then press the [MODE] button. After initialization is complete, the display returns to the current value.

#### Initial Settings

| Setting        | Initial Value |
|----------------|---------------|
| Power mode     | FINE          |
| Detection mode | Normal        |
| Setting value  | 50            |
| Output switch  | L-on          |

#### Using a Fiber Cutter and Cautions for Use

#### Using a Fiber Cutter

- 1 Inset the fiber into the cutter hole.
- ${f 2}$  Bring down the blade in a single, swift motion to cut the fiber.

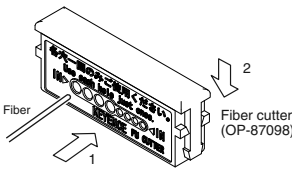

#### Always insert fiber from the end with writing

#### Cautions for Using a Fiber Cutter

Failure to heed the cautions below could reduce the detection range.

- When cutting a fiber unit to be attached to the FS-N10 series, be sure to use a gray fiber cutter (OP-87098)
- Stopping the blade midway could cause a bad cut plane, reducing the detection range. Do not use the same hole twice.

#### **Function Configuration**

#### Basic Setting

Press and hold for 3 seconds or more

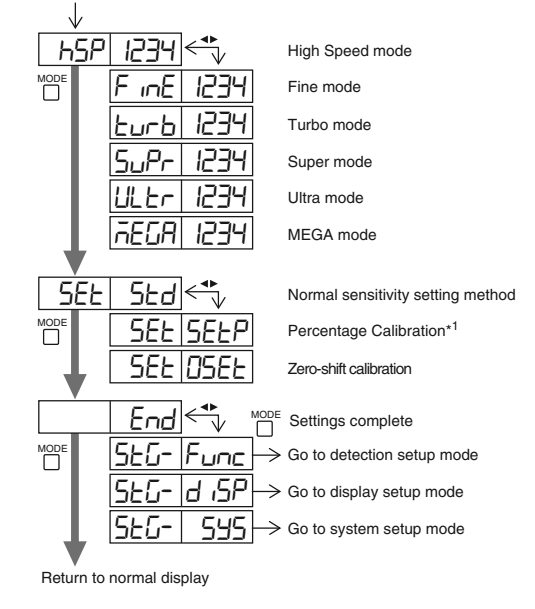

\*1 You can press the button to set between the range of - 99P to 99P.

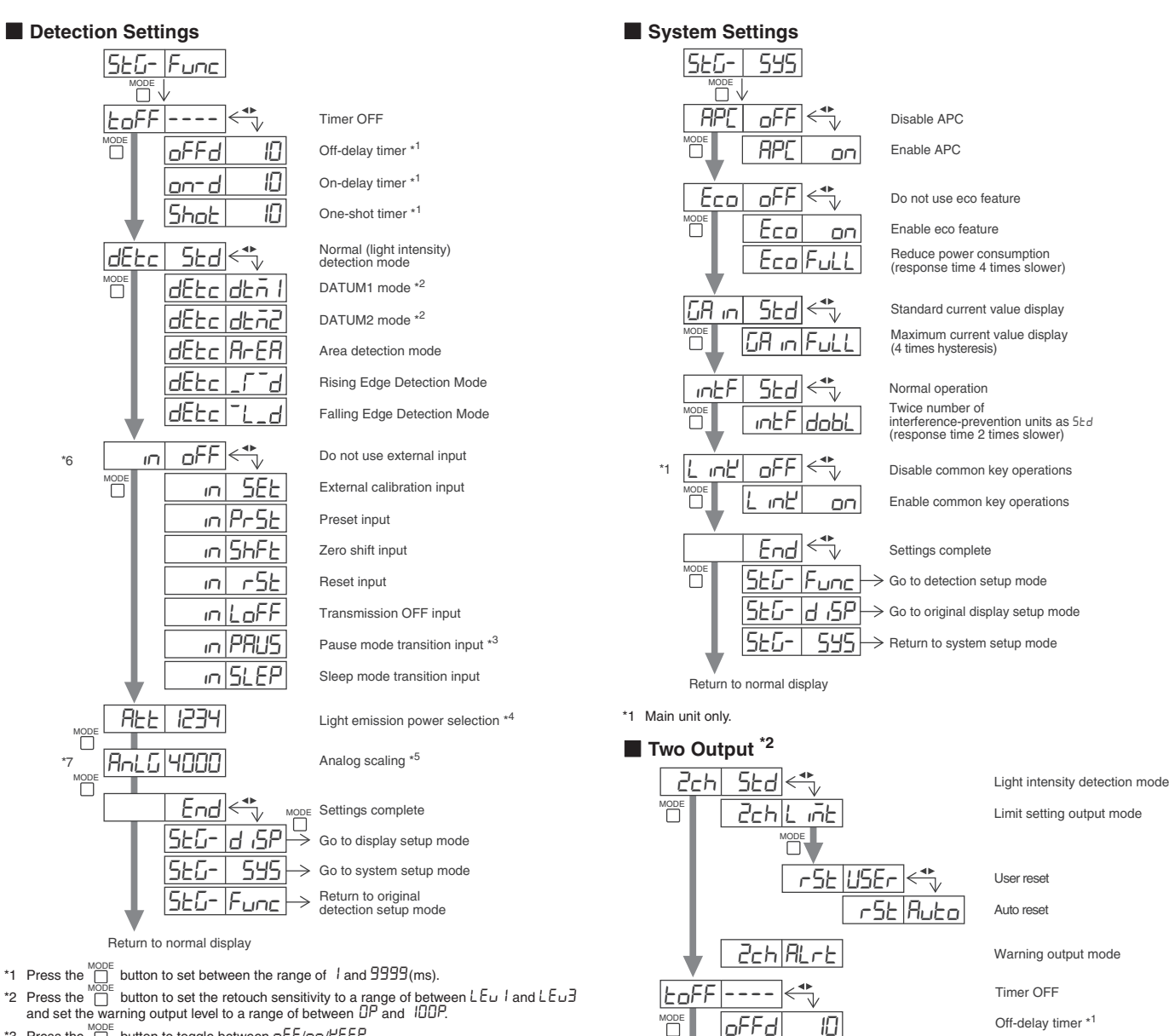

- \*3 Press the  $\square$  button to toggle between  $\square FF/\square n/EEP$ .
- \*4 Can be set between the range of 1 and 100.
- \*5 Can be set between the range of 100 and 9999
- \*6 Only external input types (FS-N11CN/N11CP/N11EN/N12EN/N13N/N13P/N14N/N14P).
- \*7 Only monitor output types (FS-N11MN).

#### Display Settings

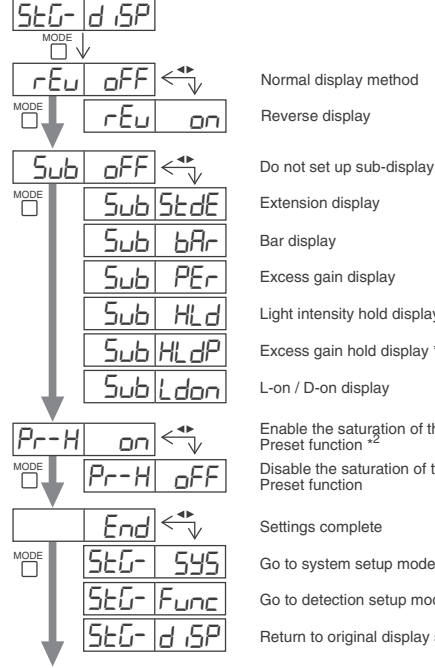

Normal display method

Extension display

Bar display

Excess gain display

Light intensity hold display \*1

Excess gain hold display \*1

L-on / D-on display

Enable the saturation of the Preset function \*2 Disable the saturation of the Preset function

Settings complete

Go to system setup mode

Go to detection setup mode

Return to original display setup mode

Return to normal display

\*1 Press the <sup>MODE</sup> button to toggle between 5*L* d/P<sup>−</sup>P<sub>−</sub>/b<sup>−</sup>b<sub>−</sub>/P<sup>−</sup>b<sub>−</sub>
\*2 Press the <sup>MODE</sup> button to set between the range of 100P and 200P.

On-delay timer \*1

One-shot timer \*1

Settings complete

Ю

Ю

\*1 Press the Determinant button to set between the range of 1 and 9999(ms).

\*2 Only 2 output types (FS-N13N/N13P/N14N/N14P/N13CP/N14CP).

<u>on-d</u>

Shot

End

Return to normal display

MODE

### Specifications

| Туре                            |                                                                                                    | Standard 1 output                                                                                                    |                                                                                                    |                                                       | Monitor<br>output                               | High functionality 2 output                     |                                                              |                 |                                        |                                                                    |                                                                                                    |                                                 |
|---------------------------------|----------------------------------------------------------------------------------------------------|----------------------------------------------------------------------------------------------------|----------------------------------------------------------------------------------------------------|-------------------------------------------------------|-------------------------------------------------|-------------------------------------------------|--------------------------------------------------------------|-----------------|----------------------------------------|--------------------------------------------------------------------|----------------------------------------------------------------------------------------------------|-------------------------------------------------|
| Cable/M8 c                      | onnector                                                                                                    | Ca                                                                                                    | Cable M8 connector <sup>*1</sup> e-CON connector                                                                                                    |                                                       | onnector*1                                      | Cable                                           | Ca                                                           | able            | M8 connector*1                         |                                                                    |                                                                                                    |                                                 |
| Main unit/si                    | ub unit                                                                                                    | Main unit                                                                                                    | Sub unit<br>(with output<br>cable)                                                                                                    | Main unit                                             | Sub unit<br>(with output<br>cable)              | Main unit                                       | Sub unit<br>(with output<br>cable)                           | Main unit       | Main unit                              | Sub unit<br>(with output<br>cable)                                 | Main unit                                                                                                    | Sub unit<br>(with output<br>cable)              |
| Model                           | NPN                                                                                                    | FS-N11N                                                                                                    | FS-N12N                                                                                                    | FS-N11CN                                              | FS-N12CN                                        | FS-N11EN                                        | FS-N12EN                                                     | FS-N11MN        | FS-N13N                                | FS-N14N                                                            | -                                                                                                    | -                                               |
|                                 | PNP                                                                                                    | FS-N11P                                                                                                    | FS-N12P                                                                                                    | FS-N11CP                                              | FS-N12CP                                        | -                                               | -                                                            | -               | FS-N13P                                | FS-N14P                                                            | FS-N13CP                                                                                                    | FS-N14CP                                        |
| Control out                     | out                                                                                                    | 1 output                                                                                                    | 1 output                                                                                                    | 1 output                                              | 1 output                                        | 1 output                                        | 1 output                                                     | 1 output        | 2 output                               | 2 output                                                           | 2 output                                                                                                    | 2 output                                        |
| Monitor output (1-5 V)          |                                                                                                    | -                                                                                                    | -                                                                                                    | -                                                     | -                                               | -                                               | -                                                            | 1 output        | -                                      | -                                                                  | -                                                                                                    | -                                               |
| External inp                    | out                                                                                                    | -                                                                                                    | -                                                                                                    | 1 input                                               | 1 input                                         | 1 input                                         | 1 input                                                      | -               | 1 input                                | 1 input                                                            | -                                                                                                    | -                                               |
| Response time                   |                                                                                                    |                                                                                                    | 50 μ s (HIGH SPEED)/250 μ s (FINE)/500 μ s (TURBO)/1 ms (SUPER)/4 ms (ULTRA)/16 ms (MEGA)                                                                                                    |                                                       |                                                 |                                                 |                                                              |                 |                                        |                                                                    |                                                                                                    |                                                 |
| Control<br>output               | NPN output                                                                                                    |                                                                                                    | NPN open collector 30 V; 1 output max: 100 mA or less; 2 output total:<br>100 mA or less (used stand-alone)/20 mA or less (multiple connections); residual voltage 1 V or less                                                             |                                                       |                                                 |                                                 |                                                              |                 |                                        |                                                                    |                                                                                                    |                                                 |
|                                 | PNP output                                                                                                    |                                                                                                    | PNP open collector 30 V; 1 output max: 100 mA or less; 2 output total:<br>100 mA or less (used stand-alone)/20 mA or less (multiple connections); residual voltage 1 V or less                                                             |                                                       |                                                 |                                                 |                                                              |                 |                                        |                                                                    |                                                                                                    |                                                 |
| Monitor out                     | put                                                                                                    |                                                                                                    | 1 to 5 V voltage output; load resistance 10 k $\Omega$ or more; repeat precision $\pm$ 0.5% of F.S.; responsiveness 1 ms (FS-N11MN only)                                                                                                   |                                                       |                                                 |                                                 |                                                              |                 |                                        |                                                                    |                                                                                                    |                                                 |
| External inp                    | out                                                                                                    |                                                                                                    |                                                                                                    |                                                       |                                                 | input time 2                                    | 2 ms (ON)/20 m                                               | ns (OFF) or mor | e                                      |                                                                    |                                                                                                    |                                                 |
| Multiple cor<br>units           | nnections to sub                                                                                                    | Up to 16 units can be connected total, but two-output type is treated as two units                                                     |                                                                                                    |                                                       |                                                 |                                                 |                                                              |                 |                                        |                                                                    |                                                                                                    |                                                 |
| Number of prevention            | interference<br>units                                                                                                    | 0 for HSP; 4 for FINE; 8 for TURBO/SUPER/ULTRA/MEGA (When set to double, the number of interference-prevention units will be doubled.) |                                                                                                    |                                                       |                                                 |                                                 |                                                              |                 |                                        |                                                                    |                                                                                                    |                                                 |
| Rating                          | Power voltage                                                                                                    |                                                                                                    | 12 - 24 V DC $\pm$ 10% ripple (P-P) 10% or less                                                                                                    |                                                       |                                                 |                                                 |                                                              |                 |                                        |                                                                    |                                                                                                    |                                                 |
|                                 | NPN                                                                                                    |                                                                                                    | Normal:900 mW or less (36 mA max. at 24 V, 48 mA max. at 12 V) <sup>*2</sup><br>Eco on mode:800 mW or less (32 mA max. at 24 V, 39 mA max. at 12 V) <sup>*2</sup><br>Eco Full mode:470 mW or less (19 mA max. at 24 V, 23 mA max. at 12 V) |                                                       |                                                 |                                                 |                                                              |                 |                                        |                                                                    |                                                                                                    |                                                 |
|                                 | PNP                                                                                                    | Normal<br>Eco on mode<br>Eco Full mode                                                                                                 | : 950 m<br>: 850 m<br>e : 520 m                                                                                                    | W or less (39 r<br>W or less (35 r<br>W or less (21 r | nA max. at 24<br>nA max. at 24<br>nA max. at 24 | V, 52 mA max.<br>V, 44 mA max.<br>V, 26 mA max. | at 12 V) <sup>*2</sup><br>at 12 V) <sup>*2</sup><br>at 12 V) | -               | Normal<br>Eco on mode<br>Eco Full mode | : 1050 mV<br>56 mA n<br>: 950 mW<br>47 mA n<br>: 600 mW<br>29 mA n | W or less(42 mA<br>nax. at 12 V) <sup>*2</sup><br>d or less(38 mA r<br>nax. at 12 V) <sup>*2</sup><br>d or less(24 mA r<br>nax. at 12 V) | max. at 24 V,<br>nax. at 24 V,<br>nax. at 24 V, |
| Environme<br>ntal<br>resistance | Operating<br>ambient<br>luminance                                                                                                    | Incandescent lamp: 20,000 lx or less; Sunlight: 30,000 lx or less                                                                      |                                                                                                    |                                                       |                                                 |                                                 |                                                              |                 |                                        |                                                                    |                                                                                                    |                                                 |
|                                 | Operating<br>ambient<br>temperature                                                                                                    | -10 to +55 °C (no freezing)' <sup>3</sup><br>35 to 85% RH (no condensation)                                                            |                                                                                                    |                                                       |                                                 |                                                 |                                                              |                 |                                        |                                                                    |                                                                                                    |                                                 |
|                                 | Operating<br>ambient<br>humidity                                                                                                    |                                                                                                    |                                                                                                    |                                                       |                                                 |                                                 |                                                              |                 |                                        |                                                                    |                                                                                                    |                                                 |
|                                 | Vibration resistance                                                                                                    |                                                                                                    | 10 to 55 Hz Compound amplitude 1.5 mm, 2 hours for each of X,Y,Z axis                                                                                                    |                                                       |                                                 |                                                 |                                                              |                 |                                        |                                                                    |                                                                                                    |                                                 |
|                                 | Shock resistance                                                                                                    |                                                                                                    | 500 m/s <sup>2</sup> 3 times for each of X,Y,Z axis                                                                                                    |                                                       |                                                 |                                                 |                                                              |                 |                                        |                                                                    |                                                                                                    |                                                 |
| Case mater                      | rial                                                                                                    | Both main unit and housing material: Polycarbonate                                                                                     |                                                                                                    |                                                       |                                                 |                                                 |                                                              |                 |                                        |                                                                    |                                                                                                    |                                                 |
| Weight                          | Approx 75g         Approx 45g         Approx 22g         Approx 22g         Approx 22g         Approx 22g         Approx 75g         Approx 80g         Approx 70g         Approx 22g         Approx |                                                                                                    |                                                                                                    |                                                       |                                                 | Approx 22g                                      |                                                              |                 |                                        |                                                                    |                                                                                                    |                                                 |

Use a cable length of 30m or less for M8 connector and e-CON connector types. \*1

\*2

Increases 100 mW (4.0 mA) for High Speed mode One or two more units connected: -10 to +55°C; 3 to 10 more units connected: -10 to +50°C; 11 to 16 more units connected: -10 to +45°C. When using 2-outputs, one unit is counted as two units. \*3 All temperature regulations are for when the unit is mounted on a DIN rail and installed on metal sheeting.

#### Warranties and Disclaimers

KEYENCE, at its sole option, will refund, repair or replace at no charge any defective Products within 1 year from the date of shipment. Unless stated otherwise herein, the Products should not be used internally in humans, for human transportation, as safety devices or fail-safe systems. EXCEPT FOR THE FOREGOING, ALL EXPRESS, IMPLIED AND STATUTORY WAR-RANTIES, INCLUDING WARRANTIES OF MERCHANTABILITY, FITNESS FOR A PARTICULAR PURPOSE AND NONINFRINGEMENT OF PROPRIETARY RIGHTS, ARE EXPRESSLY DISCLAIMED. KEYENCE SHALL NOT BE LIABLE FOR ANY DIRECT, INDI-RECT, INCIDENTAL, CONSEQUENTIAL OR OTHER DAMAGES, EVEN IF DAMAGES RESULT FROM THE USE OF THE PRODUCTS IN ACCORDANCE WITH ANY SUGGES-TIONS OR INFORMATION PROVIDED BY KEYENCE. In some jurisdictions, some of the foregoing warranty disclaimers or damage limitations may not apply.

#### **KEYENCE CORPORATION**

1-3-14, Higashi-Nakajima, Higashi-Yodogawa-ku, Osaka, 533-8555, Japan www.keyence.com

| PHONE: +81-6-6379-22     | 11 WV                   | www.keyence.com         |  |  |
|--------------------------|-------------------------|-------------------------|--|--|
|                          |                         |                         |  |  |
| AUSTRIA                  | HUNGARY                 | SINGAPORE               |  |  |
| Phone: +43-2236-378266-0 | Phone: +36 14 748 313   | Phone: +65-6392-1011    |  |  |
| BELGIUM                  | ITALY                   | SLOVAKIA                |  |  |
| Phone: +32 2 716 40 63   | Phone: +39-2-6688220    | Phone: +421 2 5939 6461 |  |  |
| CANADA                   | JAPAN                   | SWITZERLAND             |  |  |
| Phone: +1-905-696-9970   | Phone: +81-6-6379-2211  | Phone: +41 43 455 77 30 |  |  |
| CHINA                    | KOREA                   | TAIWAN                  |  |  |
| Phone: +86-21-68757500   | Phone: +82-31-642-1270  | Phone: +886-2-2718-8700 |  |  |
| CZECH REPUBLIC           | MALAYSIA                | THAILAND                |  |  |
| Phone: +420 222 191 483  | Phone: +60-3-2092-2211  | Phone: +66-2-369-2777   |  |  |
| FRANCE                   | MEXICO                  | UK & IRELAND            |  |  |
| Phone: +33 1 56 37 78 00 | Phone: +52-81-8220-7900 | Phone: +44-1908-696900  |  |  |
| GERMANY                  | NETHERLANDS             | USA                     |  |  |
| Phone: +49-6102-36 89-0  | Phone: +31 40 20 66 100 | Phone: +1-201-930-0100  |  |  |
| HONG KONG                | POLAND                  |                         |  |  |
| Phone: +852-3104-1010    | Phone: +48 71 36861 60  |                         |  |  |

Specifications are subject to change without notice.

Copyright (c) 2009 KEYENCE CORPORATION. All rights reserved. 00603E 0079-1 96M00603 Printed in Japan

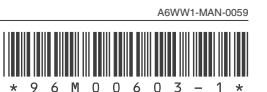